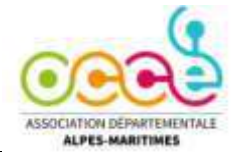

# Comment rendre actif et opérationnel le compte bancaire PRO sur la plateforme ASSOCONNECT

Vous avez créé votre compte Assoconnect et il vous faut maintenant absolument accéder à la partie bancaire Compte Pro :

Tant que l'identité de l'utilisateur n'a pas été complètement vérifiée, l'accès à l'interface **Compte Pro est très limité.** Vous ne pouvez pas rapatrier les collectes, faire des virements, commander la carte bancaire...)

## Vous allez sur le compte bancaire Pro Swan pour la 1<sup>ère</sup> fois :

Vous devez vous connecter à la plateforme ASSOCONNECT

- 1. www.assoconnect.com
- 2. Identifiant : adresse mail personnelle académique + mot de passe que vous avez créé

#### N.B : vous avez besoin de votre carte d'identité, et d'un smartphone

- cliquer sur "Compte Pro"
- Cliquez sur transactions ou cartes
- La page "WebBanking" s'ouvre, ne tenez pas compte de la mention « session expirée » et cliquez sur se connecter au Web Banking

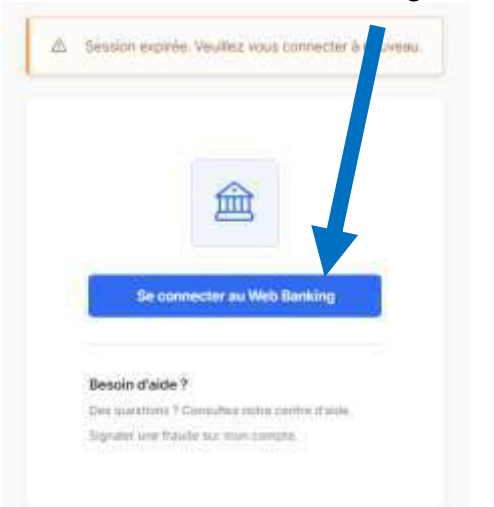

- Vous êtes invité à saisir votre n° portable
- Vous recevez un SMS avec un code à usage unique pour vérifier que vous êtes bien le propriétaire de ce numéro de téléphone
- Vous devrez ensuite compléter votre nom, nom et date de naissance

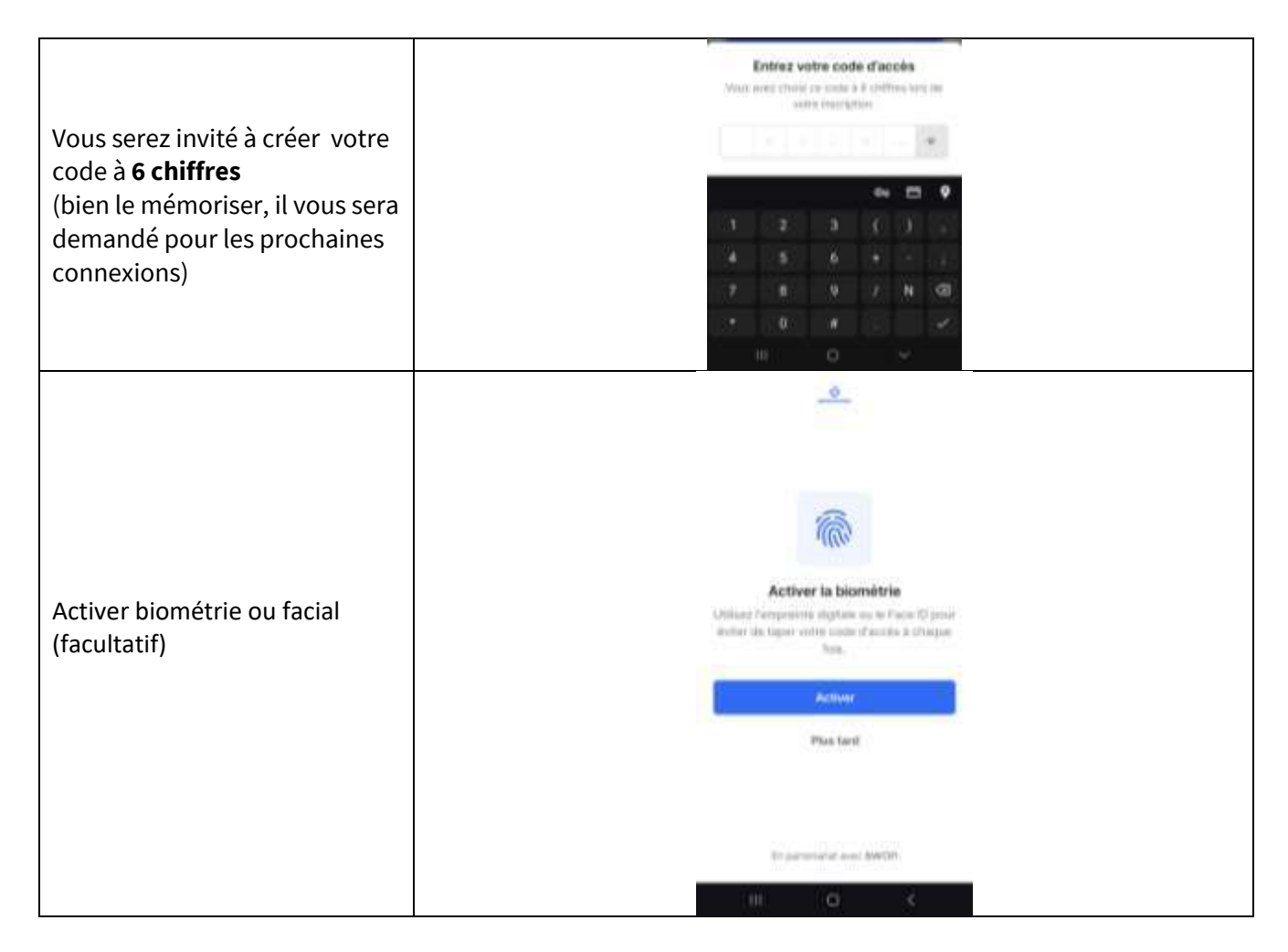

## Vérifier son identité

Pour des raisons de sécurité, vous allez désormais devoir vérifier votre identité. Cette étape est nécessaire pour accéder à toutes les fonctionnalités du Compte Pro. Si vous n'avez pas votre carte d'identité avec vous, vous pouvez cependant l'effectuer plus tard.

| Commencer la vérification<br>d'identité, cliquez sur 'Vérifier<br>mon identité'. | Prénom NOM<br>Actient missione<br>Veinifier man identifié<br>Actient missione |
|----------------------------------------------------------------------------------|-------------------------------------------------------------------------------|
|                                                                                  | Mail de contact<br>Numeiro de téléphone<br>N° alléphone personnel             |

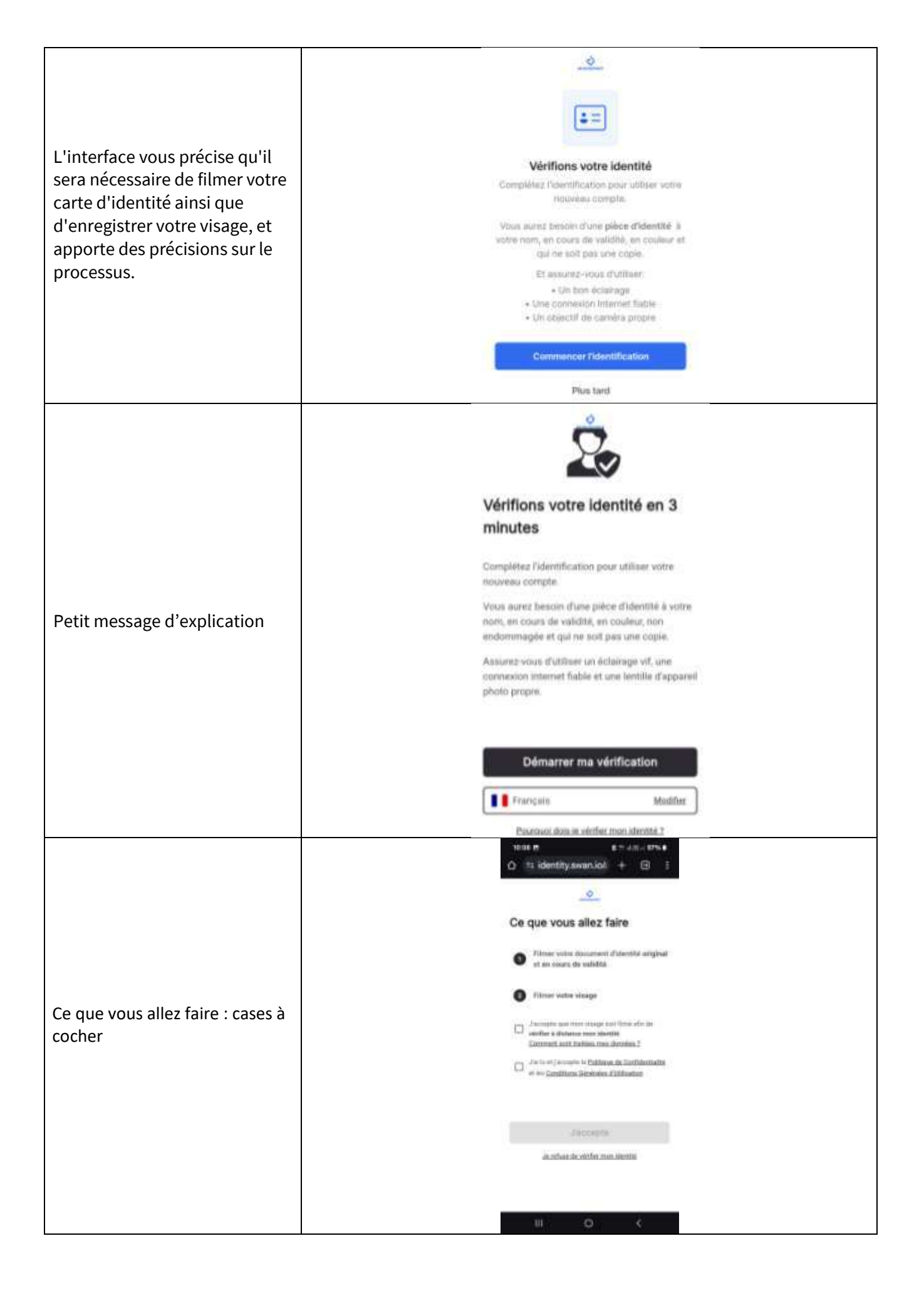

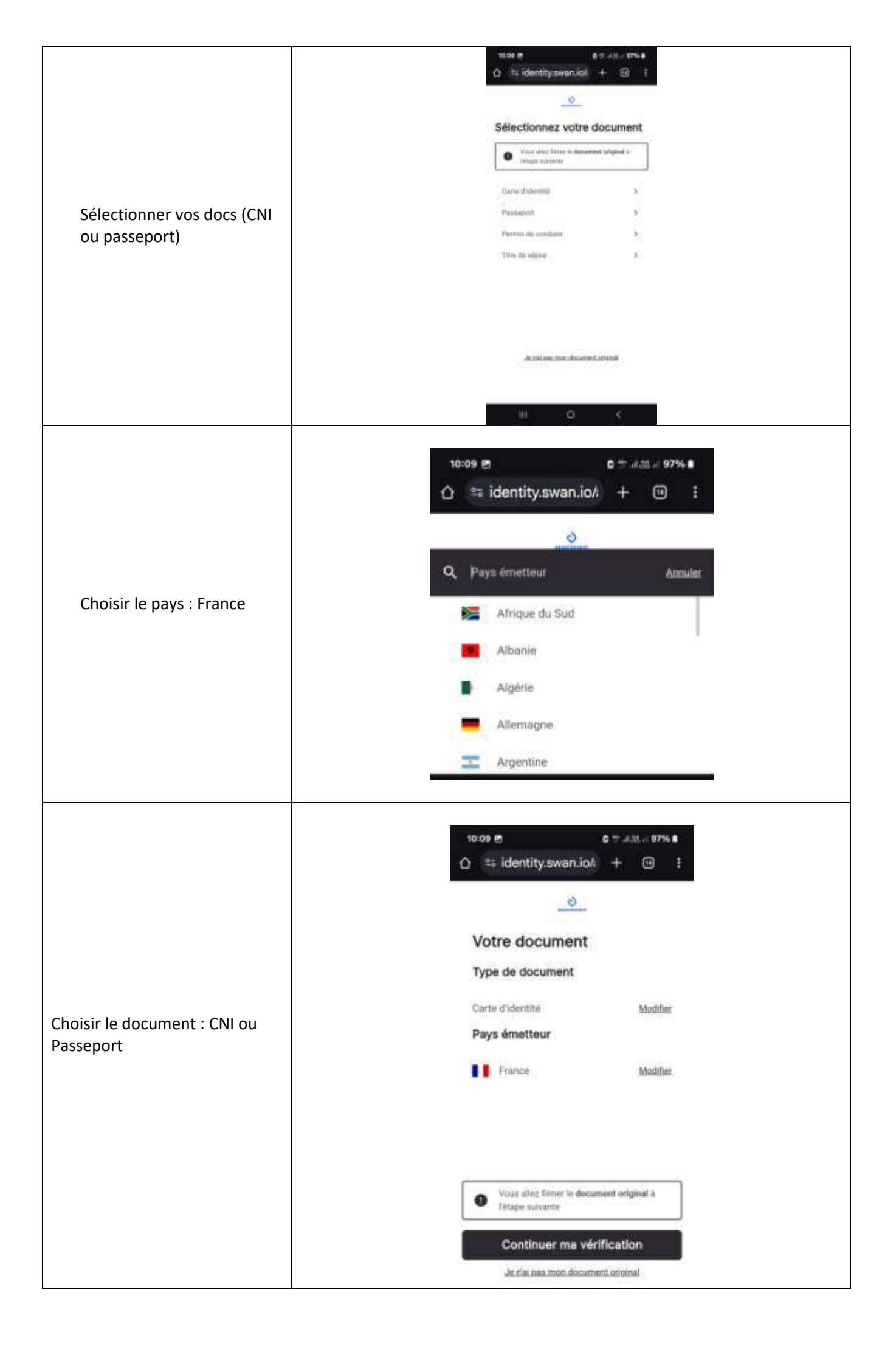

| Filmez votre carte d'identité<br>(cela peut prendre un peu de<br>temps, voyez la barre de<br>progression en bas de l'écran) | Image: State of the state of the state of the |
|----------------------------------------------------------------------------------------------------|----------------------------------------------------------------------------------------------------|
| puis suivez les instructions<br>pour enregistrer votre visage                                                               | <complex-block>  Image: Status   Image: Status Image: Status Im</complex-block>                                                                                                    |

| Vos données seront ensuite<br>envoyées pour vérification. | <complex-block>         Yester and Yester and Y</complex-block> |
|-----------------------------------------------------------|----------------------------------------------------------------------------------------------------|
| Puis complétez votre ville<br>et pays de naissance.       | Image: State of the state of the state of the                     |

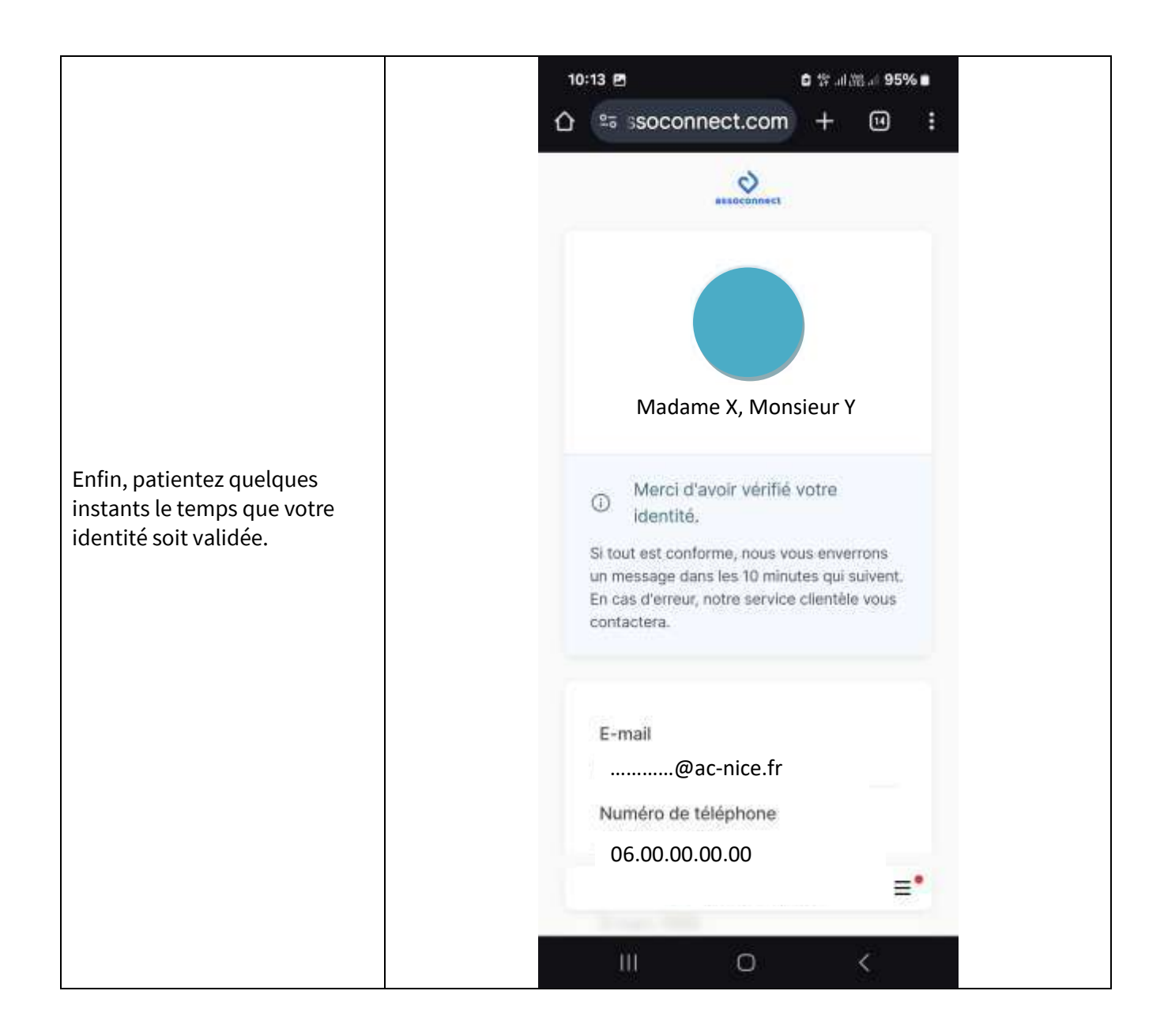

En cas d'échec, un message d'erreur vous informera que notre partenaire reviendra vous recontactera sous 72 heures. Un email vous sera également envoyé pour vous préciser les raisons du refus. En cas de succès, vous recevrez un SMS vous indiquant que votre identité est validée. Félicitations !

### Biométrie et finalisation de votre compte utilisateur

Que votre identité soit validée ou non, vous serez redirigé(e) sur une page vous proposant d'activer votre empreinte digitale ou Face ID pour vous éviter de renseigner le code à 6 chiffre défini à l'étape 2.

Enfin, vous serez redirigé(e) sur votre interface Compte Pro.

Si votre identité est validée, vous aurez accès à l'intégralité des fonctionnalités pour lesquelles des droits vous auront été octroyés. Sinon, vos accès seront restreints en attendant la nouvelle tentative de validation. La vérification d'identité, en cas d'échec, peut être relancée depuis l'interface Compte Pro : action requise

- 1. Se connceter via la plateforme : <u>www.assoconnect.com</u>
- 2. Identifiant : adresse mail personnelle académique + mot de passe enregistré
- 3. cliquez sur : Compte Pro
- 4. choisissez : carte / virement ....
- 5. La page **"WebBanking"** s'ouvre, ne tenez pas compte de la mention « session expirée » et cliquez sur se connecter au Web Banking

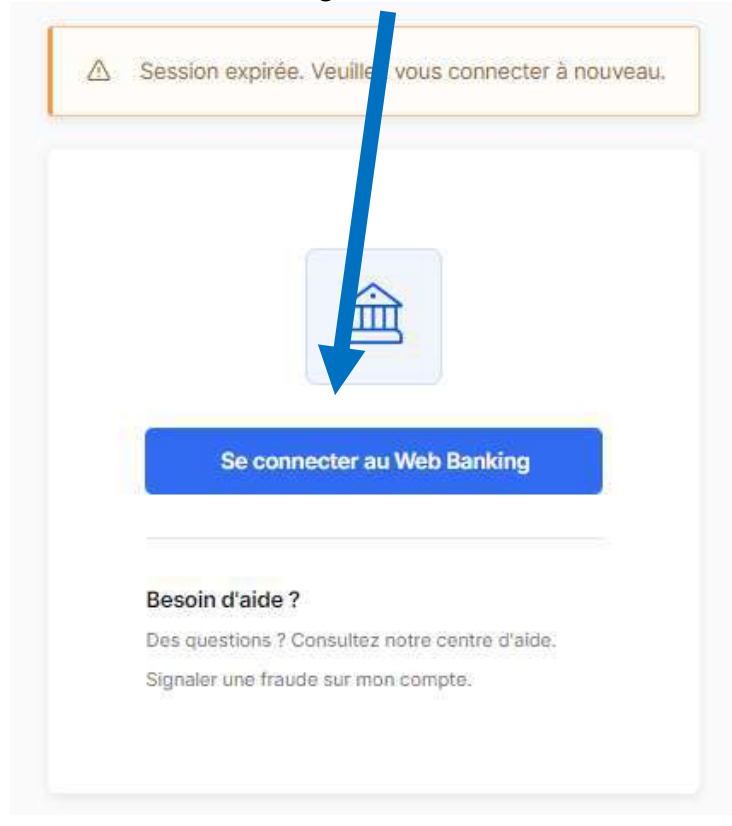

- 6. vous recevez un sms sur votre téléphone portable pour valider votre identité
- 7. vous n'avez plus besoin de votre téléphone, vous pouvez revenir sur la plateforme